# 2단계 인증 로그인 장애 대응 방법

## 사무처 전산정보팀

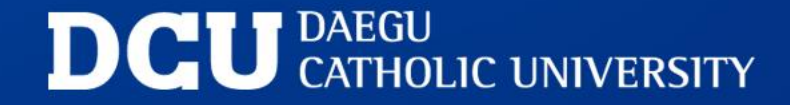

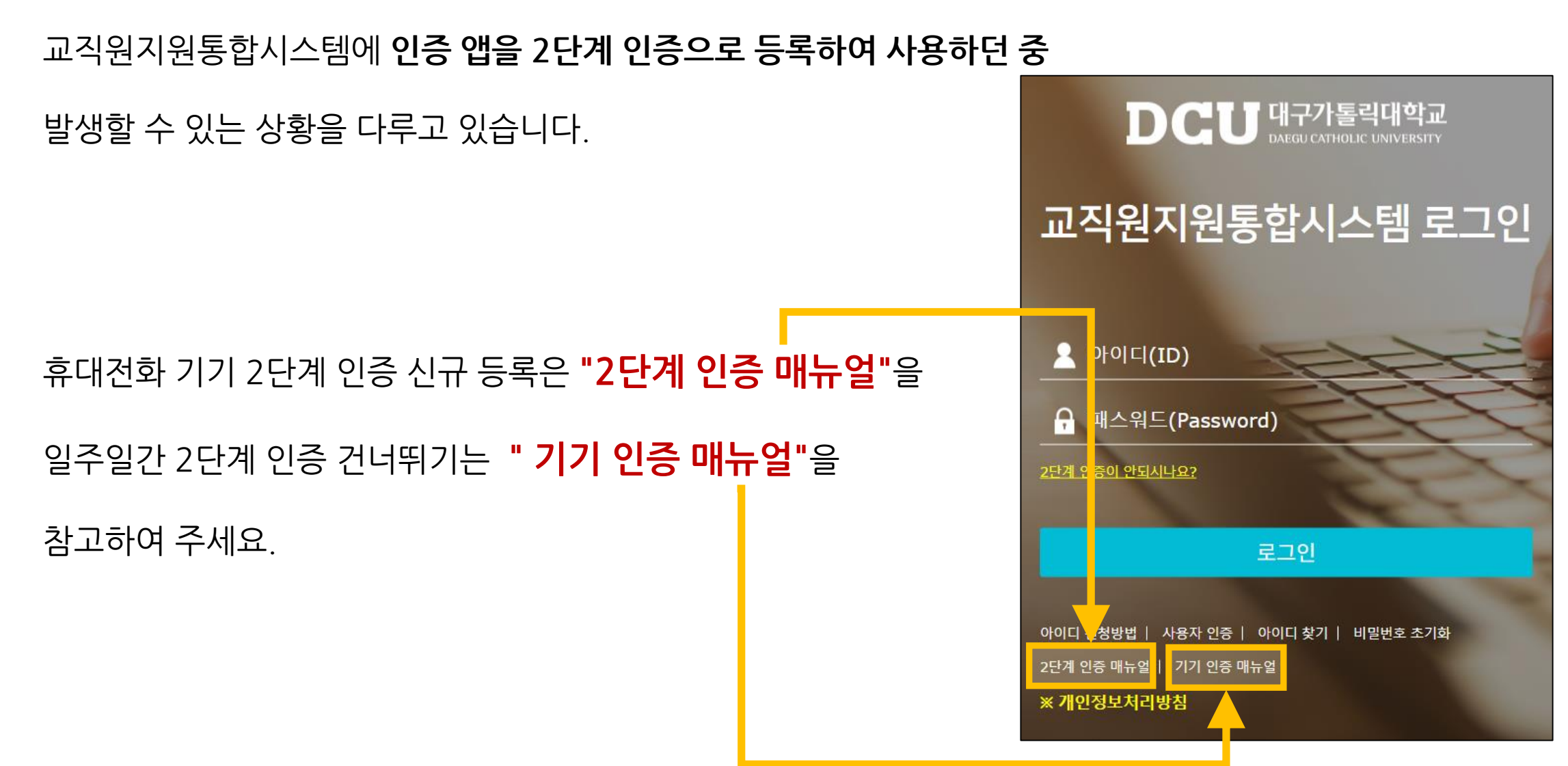

본 매뉴얼에서는

2

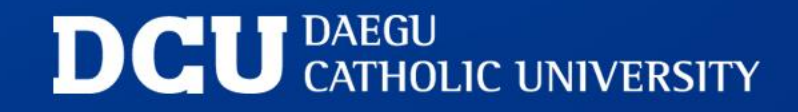

Ql. 휴대전화 기기를 변경했어요 (p.4)
Q2. 휴대전화에서 인증앱을 삭제했어요 (p.16)
Q3. 푸시 메시지가 수신되지 않아요 (p.17)
Q4. 2단계 인증 건너뛰기가 되지 않아요 (p.21)
Q5. 기타 (잘 썼었는데 갑자기 안돼요) (p.30)

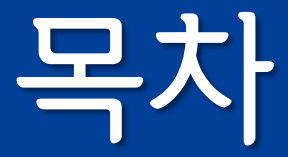

#### Q1. 교직원지원통합시스템에 휴대전화의 앱을 2단계 인증으로 등록하여 사용하였습니다.

#### 앱이 설치된 휴대전화 기기를 변경했는데 어떻게 해야 할까요?

#### A1. 아래 순서로 처리합니다.

1. E-MAIL을 사용하여 2단계 인증 후 로그인 (pp.5-6)

2. 인증 관리에서 인증 앱 초기화 (pp.7-8)

3. 다시 앱 등록하여 2단계 인증 (pp.9-13)

4. 로그인 확인 (pp.14-15)

1. E-MAIL을 사용하여 2단계 인증 후 로그인

가. 교직원지원시스템 로그인 페이지에서 ID/PW로 로그인 하세요

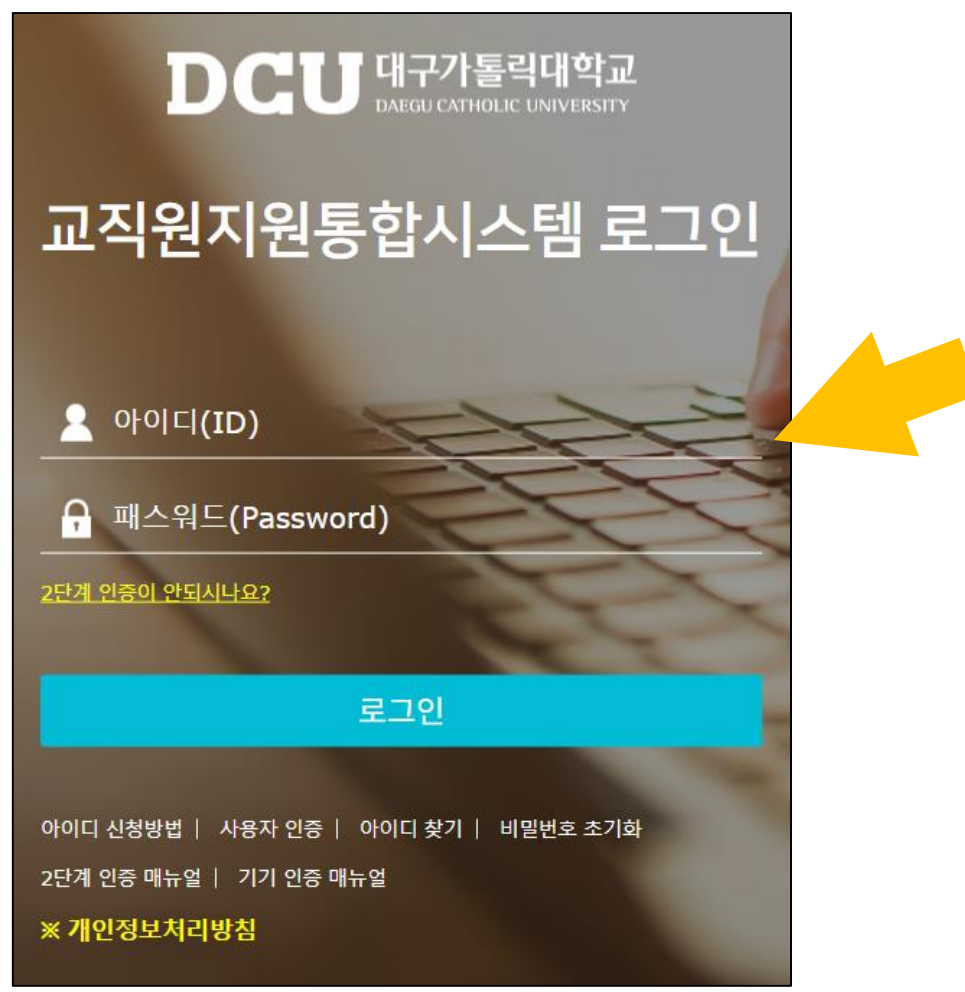

1. E-MAIL을 사용하여 2단계 인증 후 로그인

나. E-MAIL을 사용하여 2단계 인증 후 교직원지원통합시스템으로 로그인 하세요

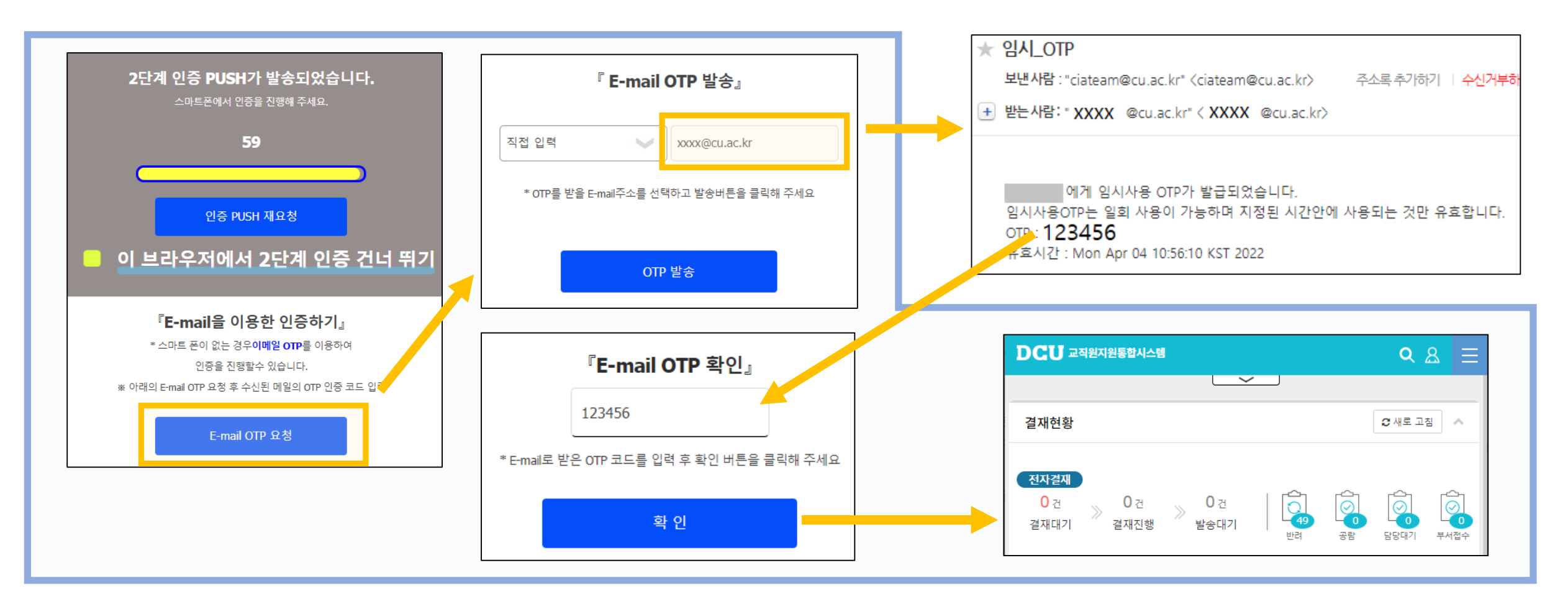

2. 인증 관리에서 인증 앱 초기화

#### 가. 인증관리 프로그램에서 **인증 앱 초기화**를 선택하세요

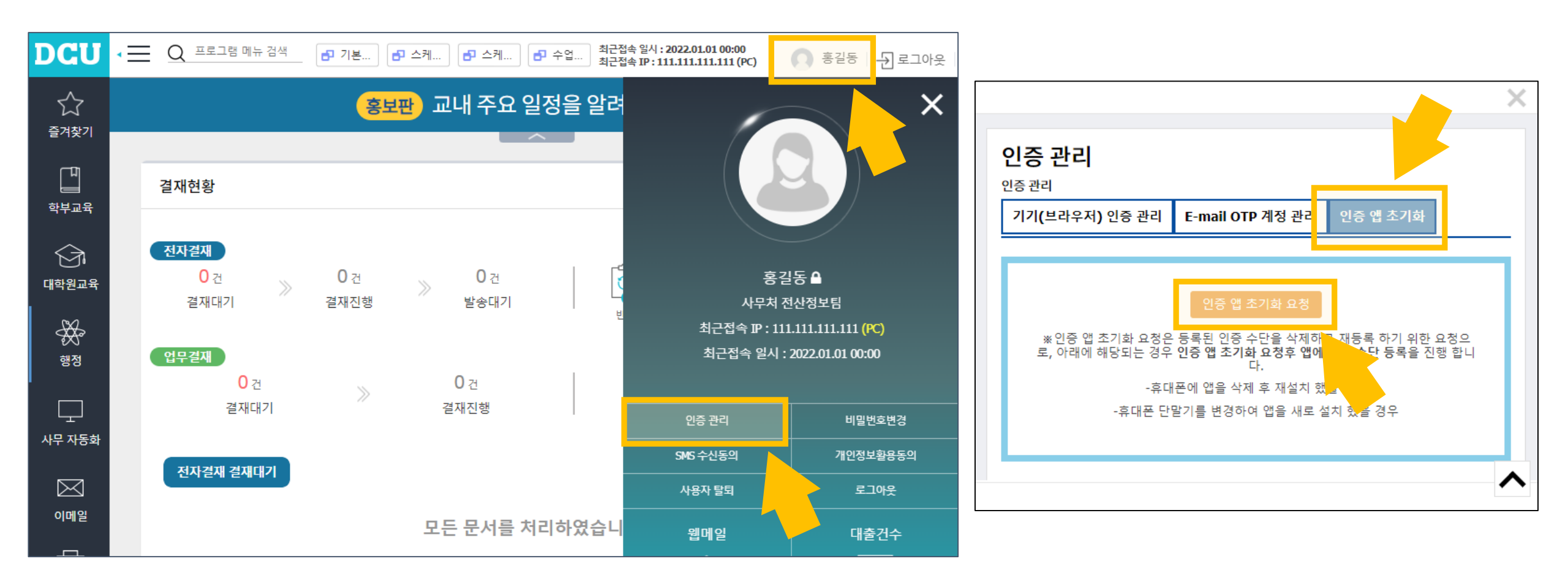

2. 인증 관리에서 인증 앱 초기화

#### 나. 로그아웃 하세요

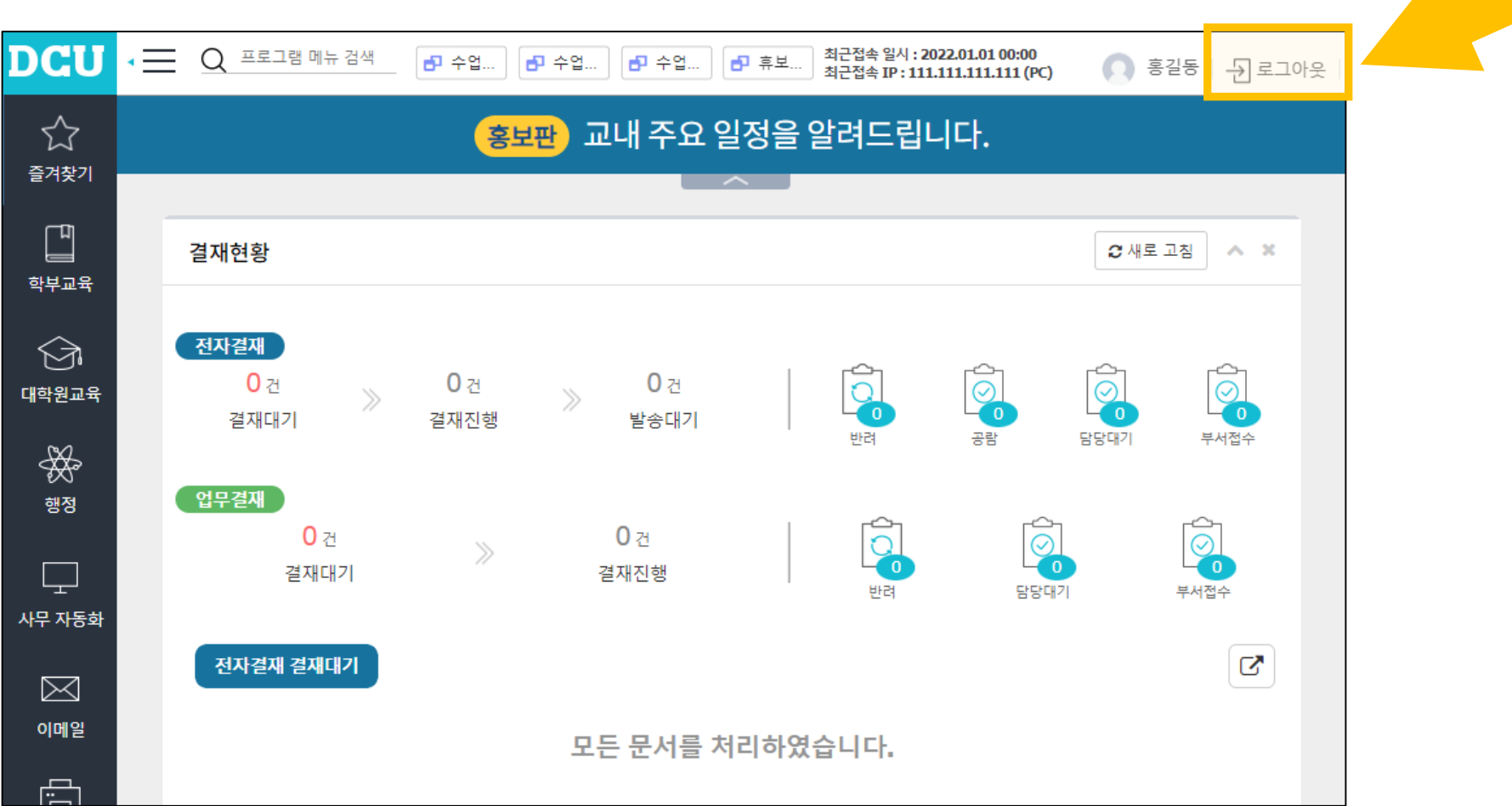

#### 3. 다시 앱 등록하여 2단계 인증

#### 가. (앱에서) 휴대전화 기기에 앱을 설치하세요

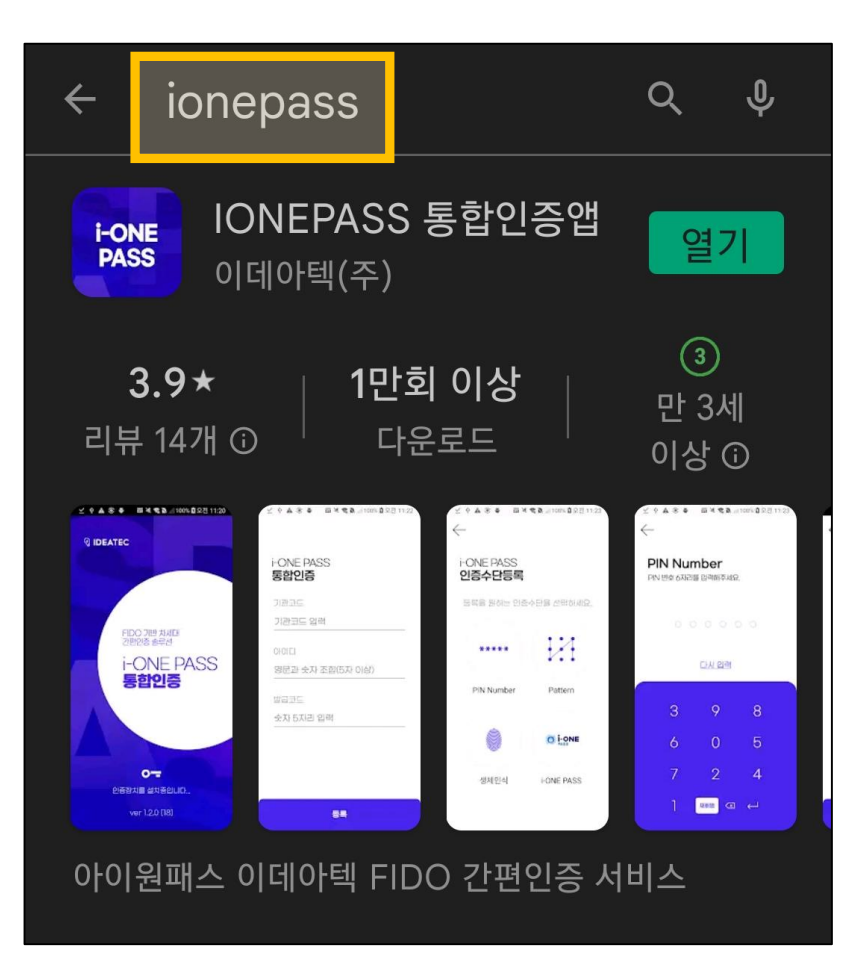

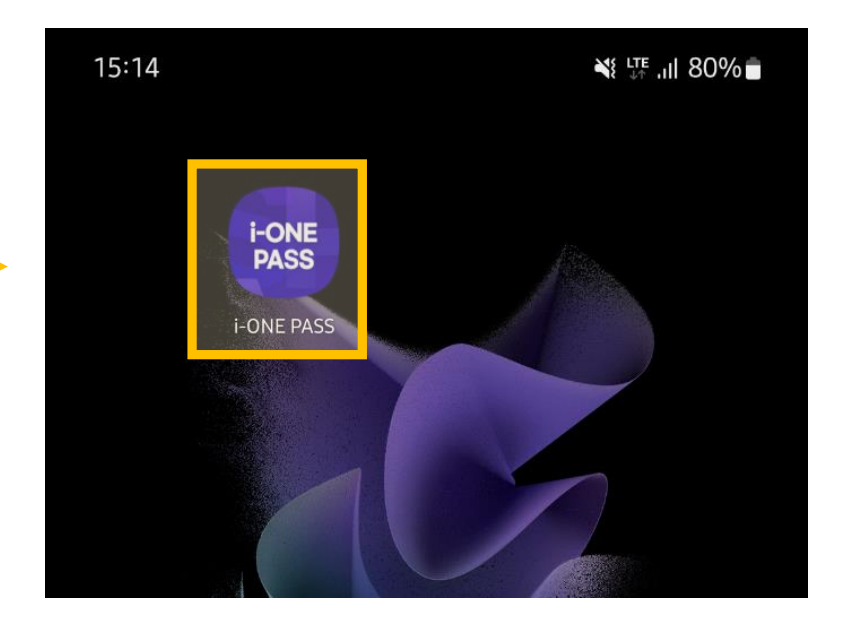

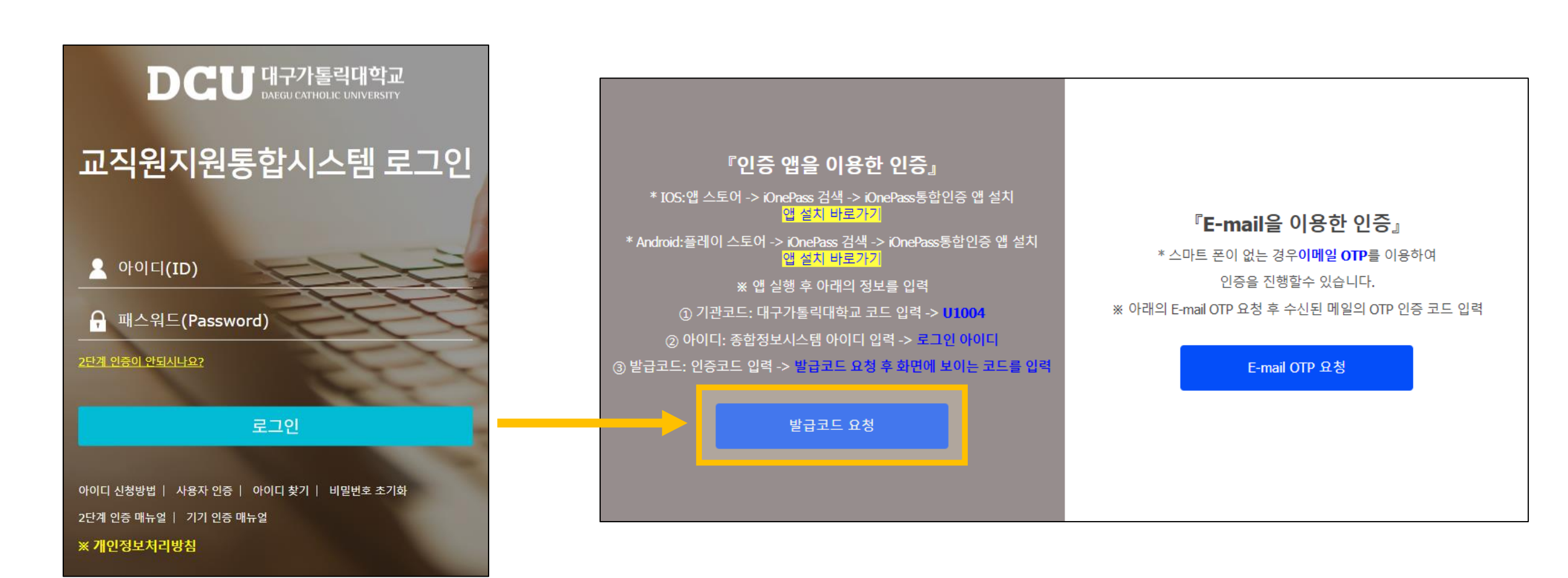

10

### 나. (PC에서) 로그인 페이지에서 다시 ID/PW로 로그인 후 등록을 위한 발급코드를 요청하세요

3. 다시 앱 등록하여 2단계 인증

## A1. 휴대전화 기기 변경

#### 3. 다시 앱 등록하여 2단계 인증

다. (PC, 앱에서) PC 화면에 표시되는 정보를 휴대전화 기기의 앱에 입력 후 등록요청을 선택하세요

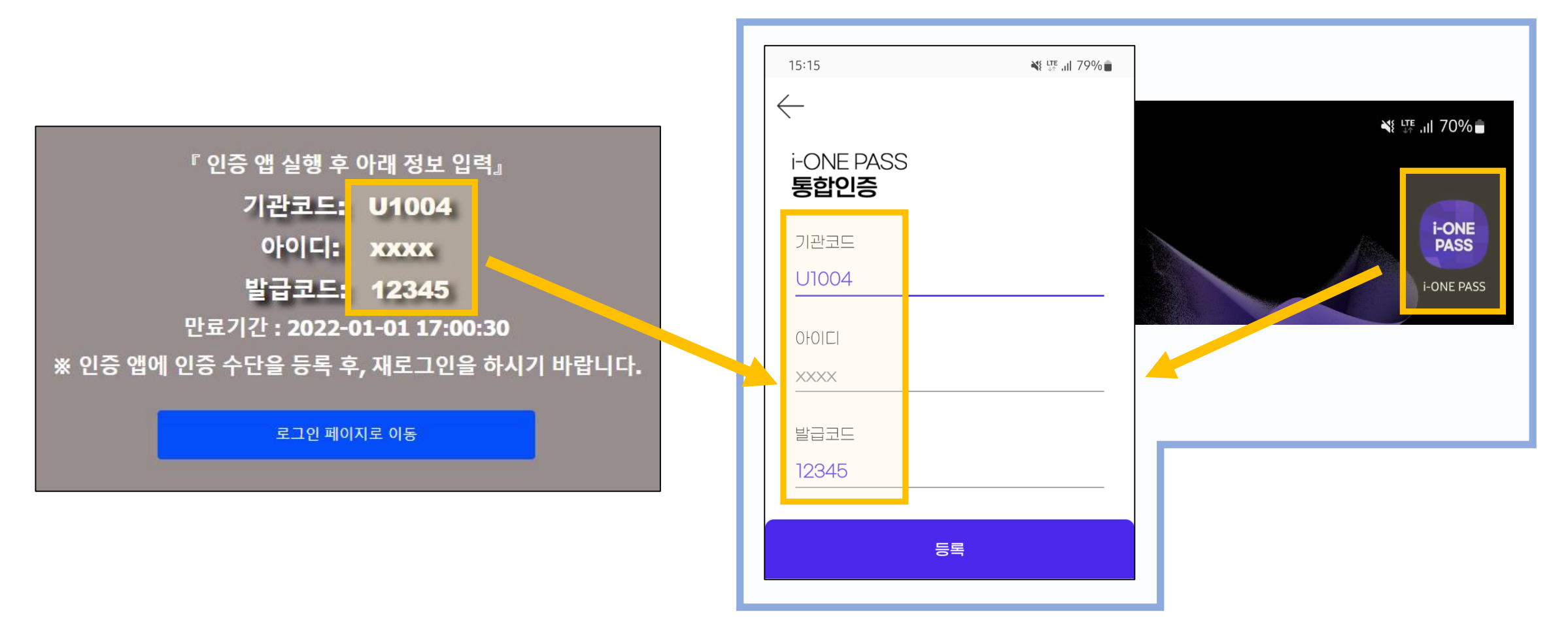

#### 3. 다시 앱 등록하여 2단계 인증

#### 라. (앱에서) 인증수단을 등록하세요 (패턴, PIN번호, 생체인식 중 택1)

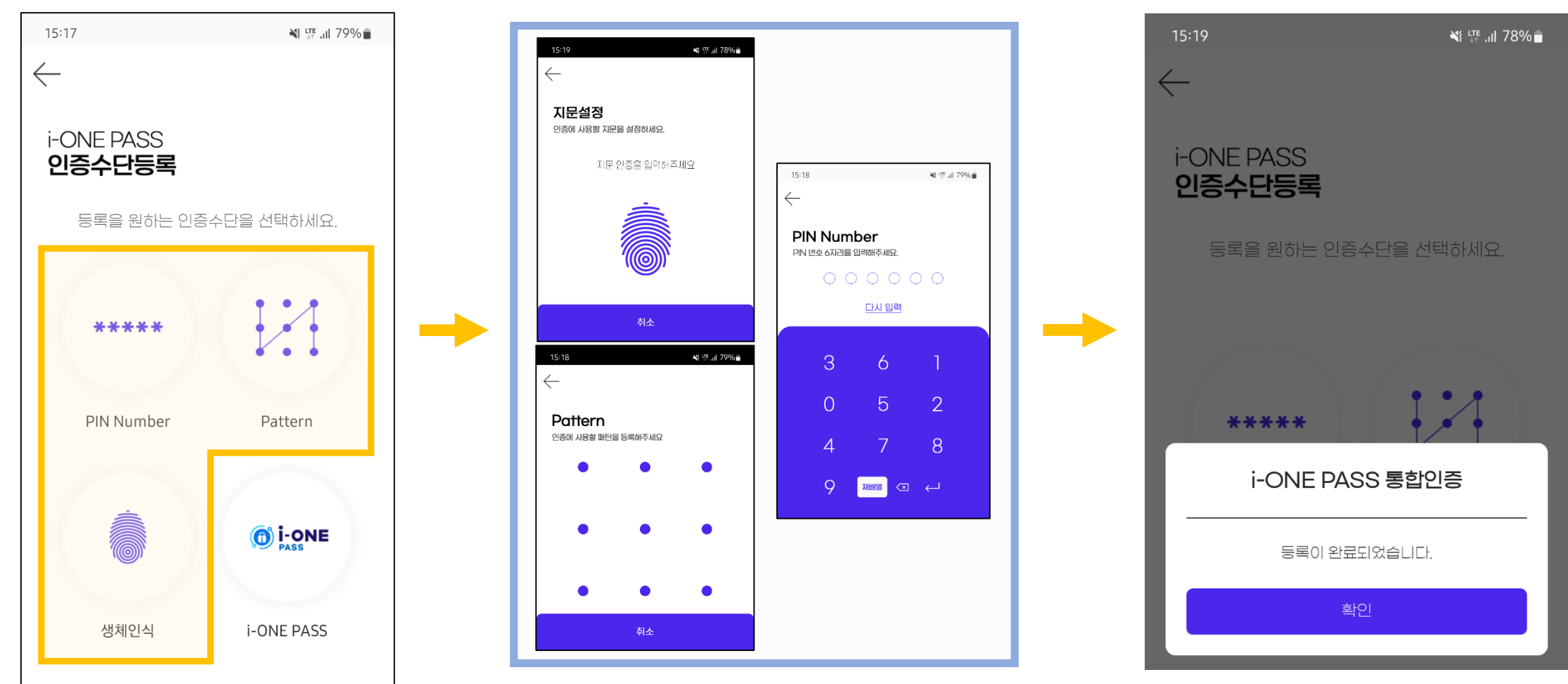

#### 3. 다시 앱 등록하여 2단계 인증

#### 마. **(앱에서)** 서비스 목록에 학교 정보가 보이는지 확인해주세요

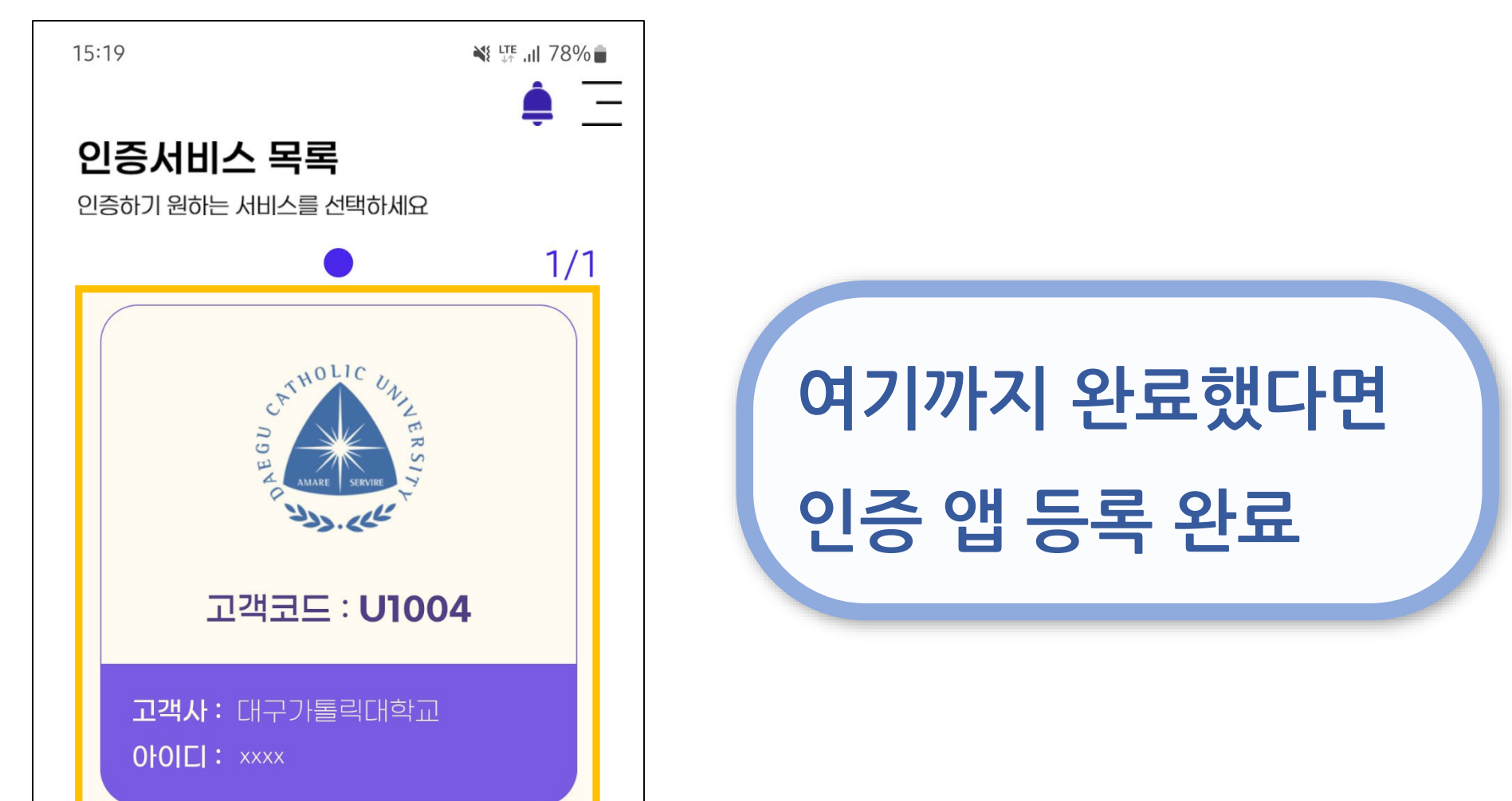

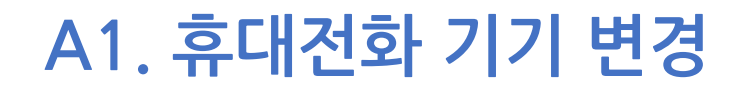

4. 로그인 확인

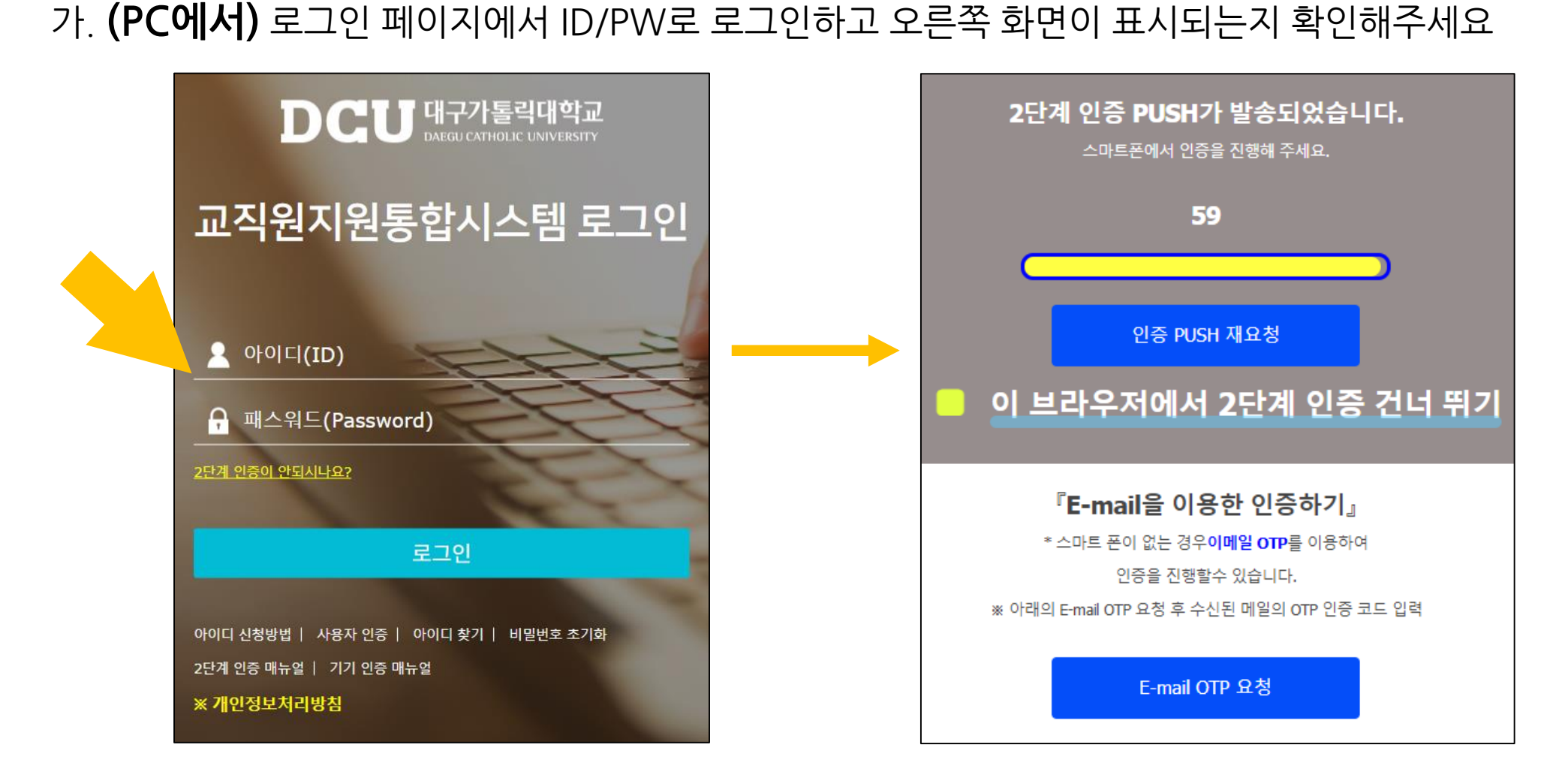

14

4. 로그인 확인

나. (앱에서) 수신된 2단계 인증 푸시 메시지를 선택하여 등록한 인증수단으로 인증하면 완료입니다

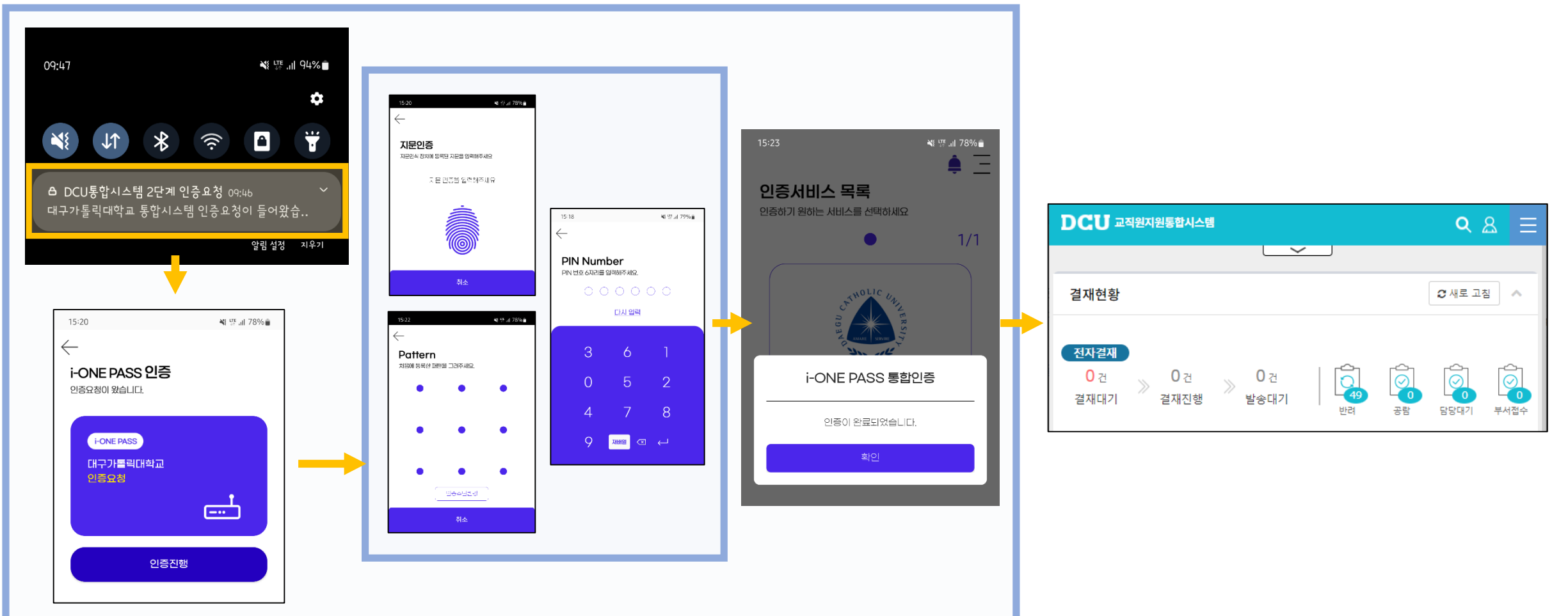

#### Q2. 교직원지원통합시스템에 휴대전화의 앱을 2단계 인증으로 등록하여 사용하던 중

#### **앱을 삭제**해버렸습니다. 다시 인증하는 방법을 알려주세요.

A2. 휴대전화 기기 변경과 처리 방법이 동일합니다.

앞의 A1. 을 참고하여 처리하시기 바랍니다.

1. E-MAIL을 사용하여 2단계 인증 후 로그인 (pp.5-6)

2. 인증 관리에서 인증 앱 초기화 (pp.7-8)

3. 다시 앱 등록하여 2단계 인증 (pp.9-13)

4. 로그인 확인 (pp.14-15)

#### Q3. 인증 앱이 정상적으로 등록되어 있고 PC에서 ID/PW로 로그인을 했는데

#### 인증 앱을 설치한 휴대전화 기기에 **푸시 메시지가 수신**되지 않아요.

#### A3. 인증 앱에서 푸시를 재등록 합니다.

1. 인증 앱에서 푸시 재등록 (p.18)

2. 다시 로그인 하여 푸시 수신 확인 (pp.19-20)

## A3. 인증 앱에서 푸시 재등록

#### 1. 인증 앱에서 푸시 재등록

#### 가. (앱에서) 푸시 재등록 버튼을 선택하여 주세요

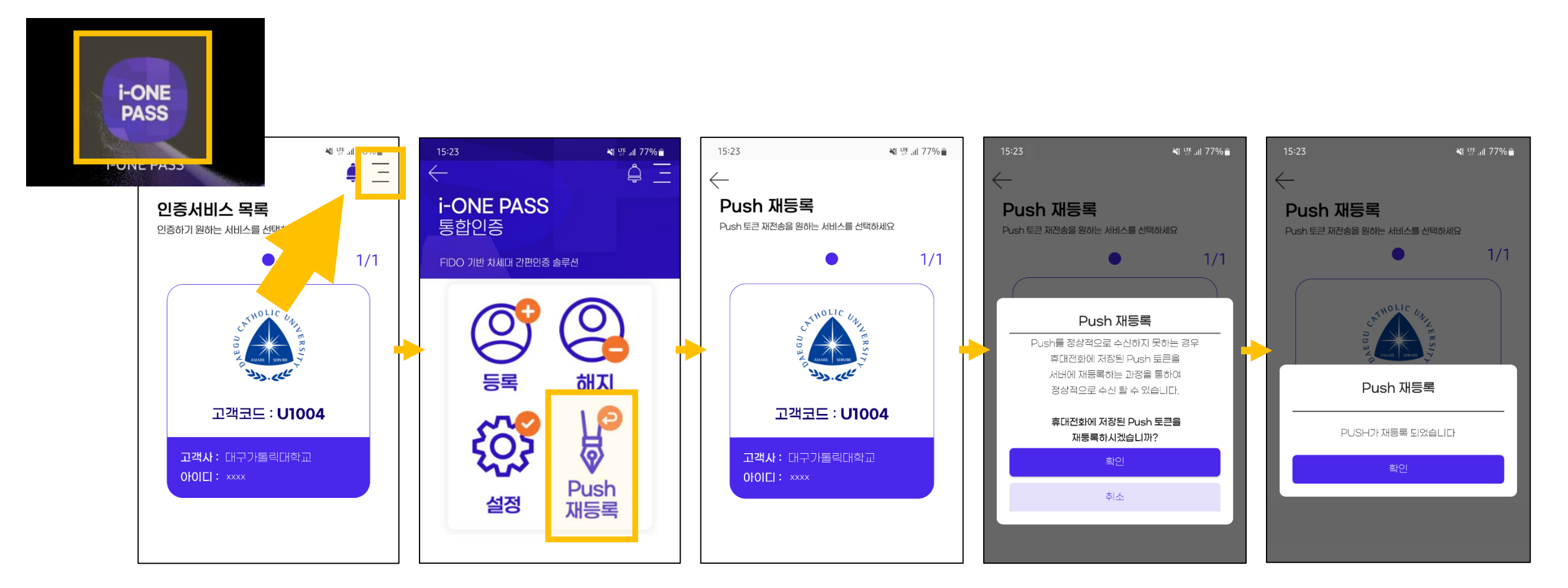

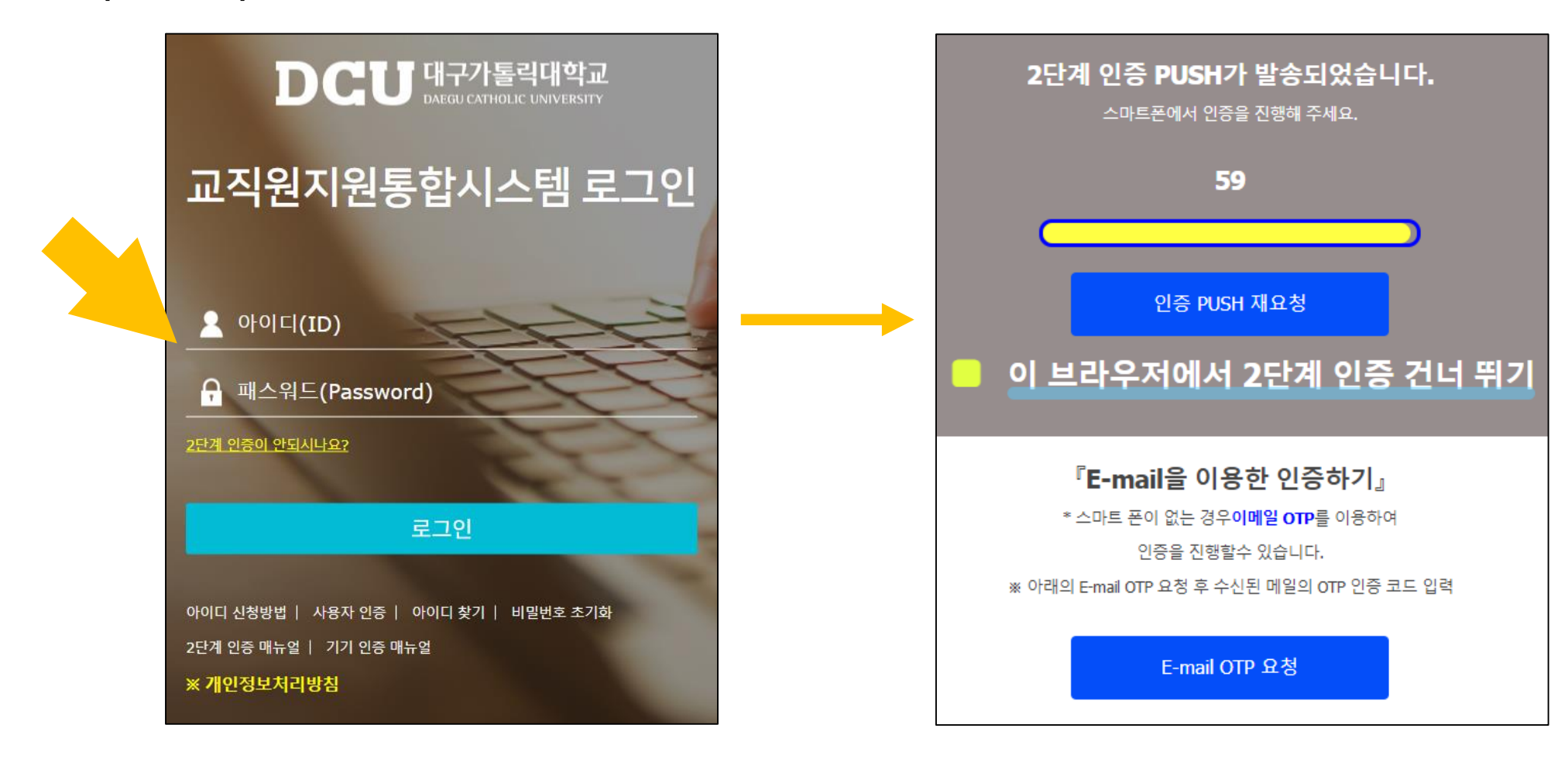

가. (PC에서) 로그인 페이지에서 ID/PW로 로그인하고 오른쪽 화면이 표시되는지 확인해주세요

2. 다시 로그인하여 푸시 메시지 수신 확인

## A3. 인증 앱에서 푸시 재등록

## A3. 인증 앱에서 푸시 재등록

2. 다시 로그인하여 푸시 메시지 수신 확인

나. (앱에서) 수신된 2단계 인증 푸시 메시지를 선택하여 등록한 인증수단으로 인증하면 완료입니다

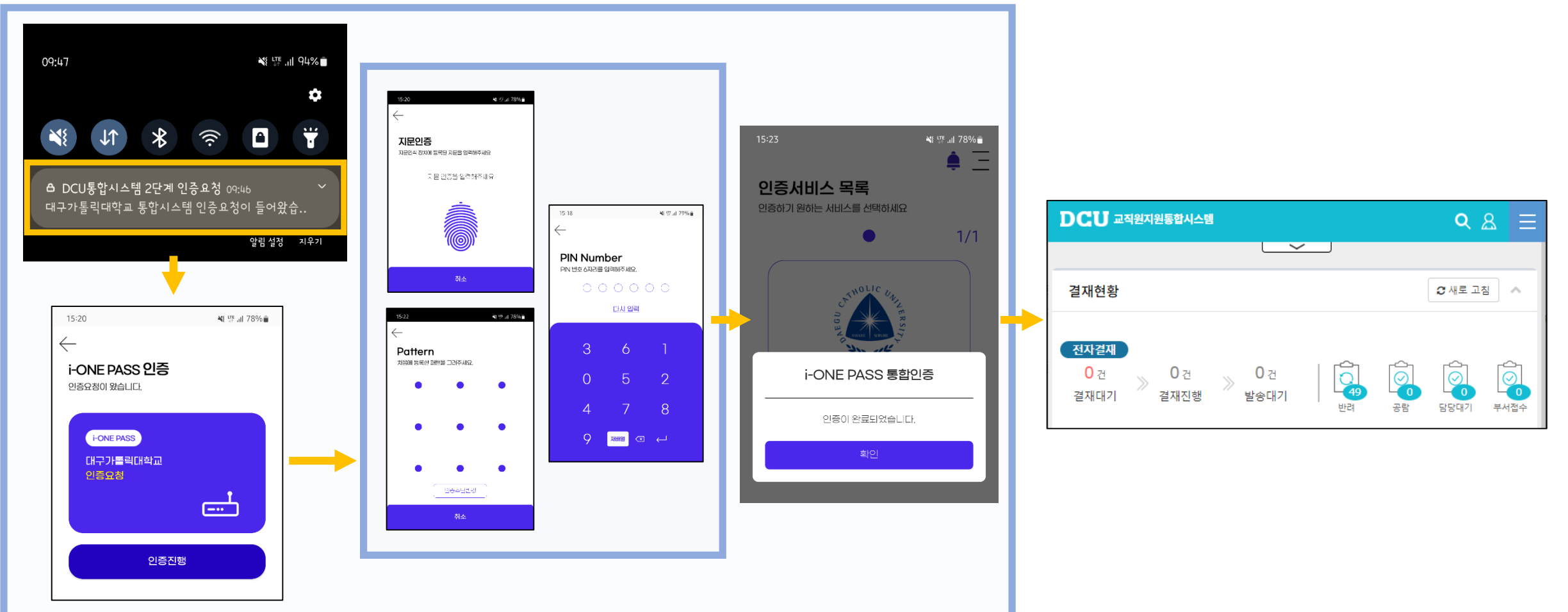

#### Q4. 로그인 할 때 "이 브라우저에서 2단계 인증 건너뛰기" 를 선택하여 정상적으로 로그인 했습니다.

다음에 로그인 할 때는 2단계 인증을 건너뛰어야 하는데 또다시 2단계 인증을 요구하고 있어요.

기기인증을 해서 2단계 인증을 건너뛰는 방법을 알려주세요.

A4. 사용하시는 브라우저의 설정을 확인해주세요.

브라우저(chrome, edge, IE, firefox 등)에서 쿠키(cookie)를 삭제하시면 기기인증이 작동하지 않는데

사용자 브라우저에 브라우저 종료 시 검색 기록 삭제 기능이 설정되어 있어

쿠키 정보가 같이 삭제되어 기기인증이 작동하지 않는 경우가 간혹 발생합니다.

본 매뉴얼에서는 chrome과 edge 브라우저에서 종료 시 쿠키 삭제 기능을 해제하는 방법을 안내하겠습니다.

1-1. 브라우저 종료 시 쿠키 삭제 기능 해제 (chrome)

가. 크롬 브라우저의 설정 선택 → 개인정보 및 보안 선택 → 쿠키 및 기타 사이트 데이터 선택

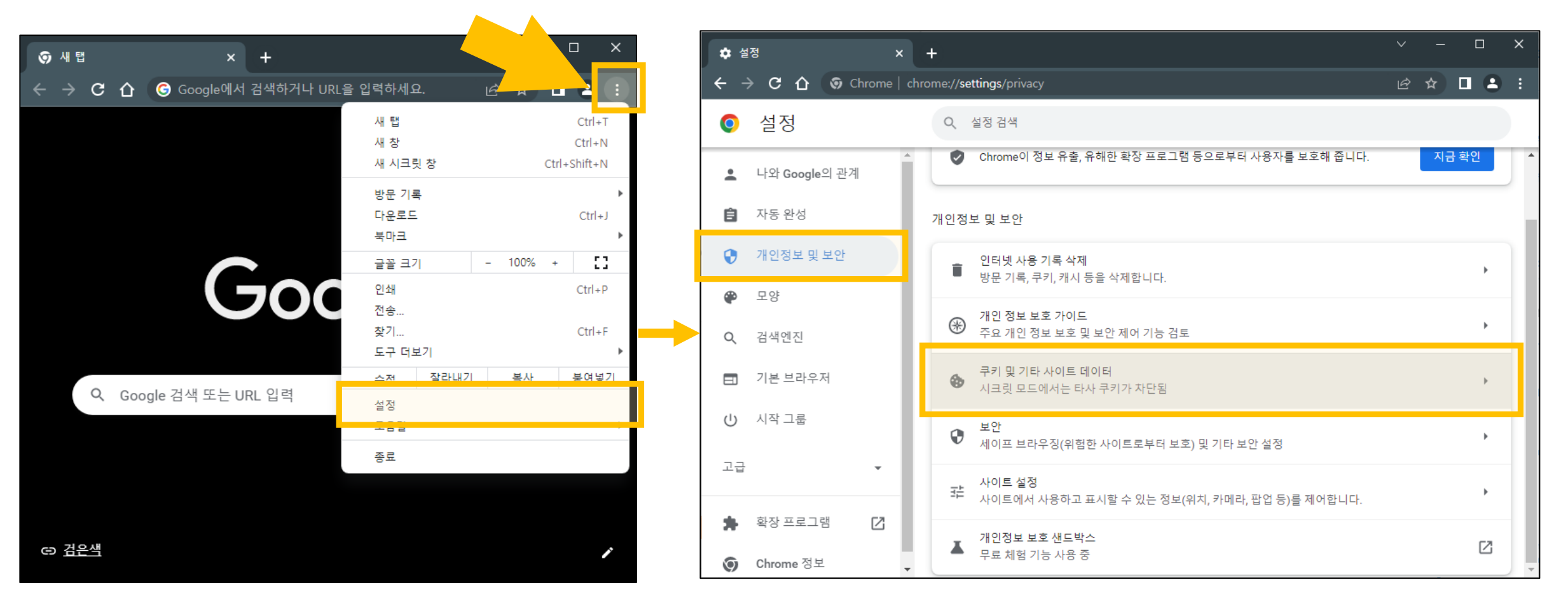

1-1. 브라우저 종료 시 쿠키 삭제 기능 해제 (chrome)

#### 나. **모든 창이 닫히면 쿠키 및 사이트 데이터 삭제** 항목을 <mark>해제</mark> 하세요

| 🂠 설정 - 쿠키 및 기타 사이트 데이 🗙                                      | + ~ ;                                                                                                    | < |     |                               |   |
|--------------------------------------------------------------|----------------------------------------------------------------------------------------------------|---|-----|-------------------------------|---|
| $\leftarrow$ $\rightarrow$ C $\triangle$ $\odot$ Chrome   ch | rome:// <b>settings</b> /cookies 년 🖈 🔳 💄                                                                                                    |   |     |                               |   |
| 설정                                                           | Q, 설정검색                                                                                                    |   |     |                               |   |
| 💄 나와 Google의 관계                                              | ← 쿠키및기타사이트데이터 ⑦ Q 검색                                                                                                    | A | ſ   | ● 모든 구기 사진(변경되지 않음) ●         | 7 |
| 자동 완성                                                        |                                                                                                    |   |     |                               |   |
| 🔮 개인정보 및 보안                                                  |                                                                                                    |   |     | 모든 창이 닫히면 쿠키 및 사이트 데이터 삭제     |   |
| 🍘 모양                                                         |                                                                                                    |   |     | <u> </u>                      |   |
| Q, 검색엔진                                                      |                                                                                                    |   | 1   | 타새 트래피고 하께 'ᄎ저 아하' 이처 저소      |   |
| ■ 기본 브라우저                                                    |                                                                                                    |   |     |                               | _ |
| () 시작 그룹                                                     | 일반 설정                                                                                                    |   | r   |                               | - |
| 고급 🔹                                                         | ○ 모든 쿠키 허용                                                                                                    |   |     | 0                             |   |
| 🏚 확장 프로그램 🖸                                                  | <ul> <li>시크릿모드에서 타사 쿠키 자단</li> </ul>                                                                                                    |   |     | 모든 창이 닫히면 쿠키 및 사이트 데이터 삭제 🛛 💼 |   |
| ⓒ Chrome 정보                                                  | ○ 타사 쿠키 자단                                                                                                    |   |     |                               |   |
| .                                                            | ○ 모든 쿠키 자단(권장되지 않음) 🗸 🗸                                                                                                    | T | l 1 | 티네 드레핀리 함께 (추적 아취) 승취 평소      |   |
|                                                              | 모든 장이 닫히면 쿠키 및 사이트 데이터 삭제                                                                                                    |   |     |                               | _ |
|                                                              | 탐색 트래픽과 함께 '주적 안함' 요청 천송                                                                                                    |   |     |                               |   |
|                                                              | 더 빠른 인터넷 사용과 검색을 위해 페이지 미리 로드<br>Chrome에서 사용자가 방문할 가능성이 크다고 생각하는 페이지를 미리 로드합니다. 이를 위해 사용자<br>가 허용한 경우 Chrome에서 쿠키를 사용할 수 있으며, 사이트로부터 사용자의 신원을 보호하기 위해<br>Google을 통해 페이지를 맞호화하여 전속할 수 있습니다. | × |     |                               |   |

1-2. 브라우저 종료 시 쿠키 삭제 기능 해제 (edge)

가. 엣지 브라우저의 **설정** 선택 → 개인 정보, 검색 및 서비스 선택 → 브라우저를 닫을 때 마다 지울 항목 선택 선택

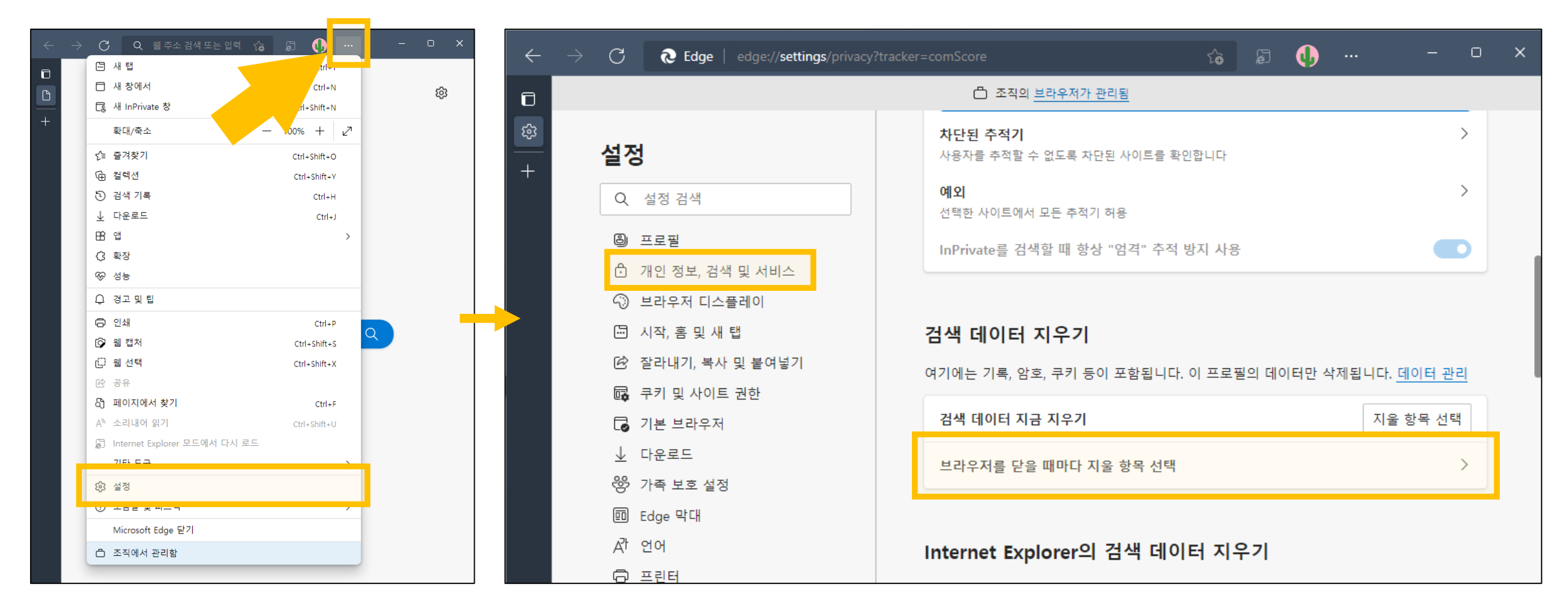

1-2. 브라우저 종료 시 쿠키 삭제 기능 해제 (edge)

나. **쿠키 및 기타 사이트 데이터** 항목을 **해제** 하세요

| ÷      | → C                                                              | vsingDataOnClose 🖧 🗊 🕕 - 🗆 🗙                                             |  |
|--------|------------------------------------------------------------------|--------------------------------------------------------------------------|--|
| ٦      |                                                                  | 조직의 <u>브라우저가 관리됨</u>                                                     |  |
| ෂ<br>+ | 설정                                                               | ← 개인 정보, 검색 및 서비스 / 닫을 때 검색 데이터 지우기                                      |  |
|        | Q. 설정 검색                                                         | 브라우저를 닫을 때마다 지울 항목 선택                                                    |  |
|        | <ul> <li>➡ 프로필</li> <li>☐ 개인 정보, 검색 및 서비스</li> </ul>             | <b>검색 기록</b> 이 이 이 이 이 이 이 이 이 이 이 이 이 이 이 이 이 이 이                       |  |
|        | <ul> <li>④ 브라우저 디스플레이</li> <li>⑤ 시작, 홈 및 새 탭</li> </ul>          | 다운로드 기록 이 이 이 이 이 이 이 이 이 이 이 이 이 이 이 이 이 이                              |  |
|        | <ul> <li>(於) 잘라내기, 복사 및 붙여넣기</li> <li>(國) 쿠키 및 사이트 권한</li> </ul> | 쿠키 및 기타 사이트 데이터<br>없음                                                    |  |
|        | ☐ 기본 브라우저 ↓ 다운로드 ※ 기존 비수 비적                                      | <b>캐시된 이미지 및 파일</b><br>1MB 미만을 확보합니다. 일부 사이트는 다음 방문 시에 더 느리게 로드될 수 있습니다. |  |
|        | 영 가락 모호 실정<br>國 Edge 막대<br>A컵 언어                                 | <b>암호</b> 전응                                                             |  |
|        | <ul> <li>프린터</li> <li>그 시스템 및 성능</li> </ul>                      | 양식 데이터 자동 채우기(양식 및 카드 포함) 이용                                             |  |
|        | <ul> <li>원래대로 설정</li> <li>휴대폰 및 기타 장치</li> </ul>                 | 사이트 사용 권한<br>없음                                                          |  |
|        | ☆ 접근성                                                            |                                                                          |  |

| 없음<br><b>쿠키 및 기타 사이트 데이터</b><br>없음             | $\bigcirc$ |
|------------------------------------------------|------------|
|                                                |            |
| <b>쿠키 및 기타 사이트 데이터</b> 이용                      |            |
| 지우지 않음 추가<br>브라우저를 닫을 때 다음 사이트의 쿠키는 지워지지 않습니다. | Χ          |
| 추가된 사이트 없음                                     |            |

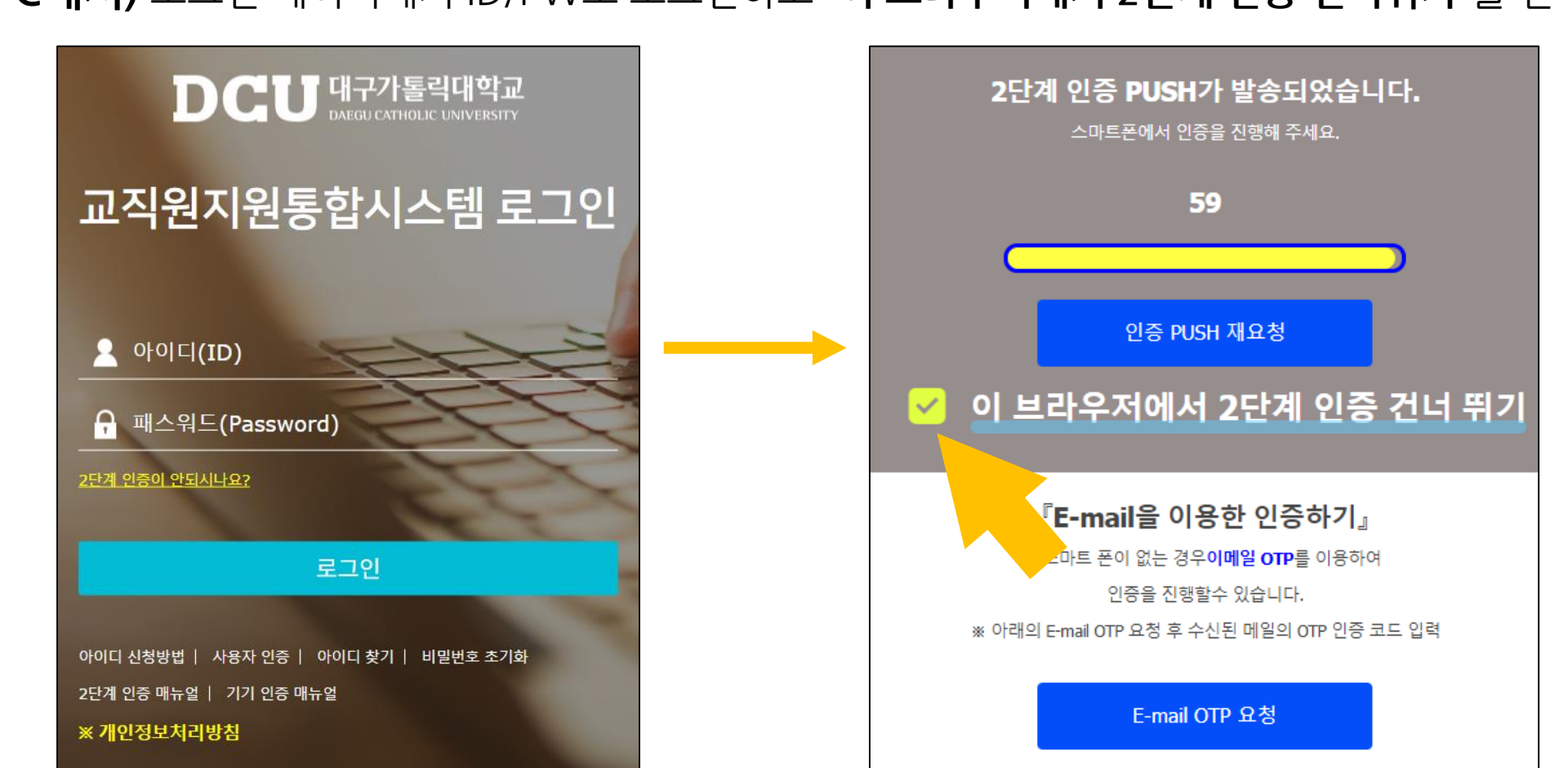

가. (PC에서) 로그인 페이지에서 ID/PW로 로그인하고 "이 브라우저에서 2단계 인증 건너뛰기"를 선택하세요

2. 기기 인증 설정하여 로그인

## A4. (기기인증 관련) 브라우저의 쿠키 삭제 기능 해제

2. 기기 인증 설정하여 로그인

나. (앱에서) 수신된 2단계 인증 푸시 메시지를 선택하여 등록한 인증수단으로 인증 후 로그인 하세요

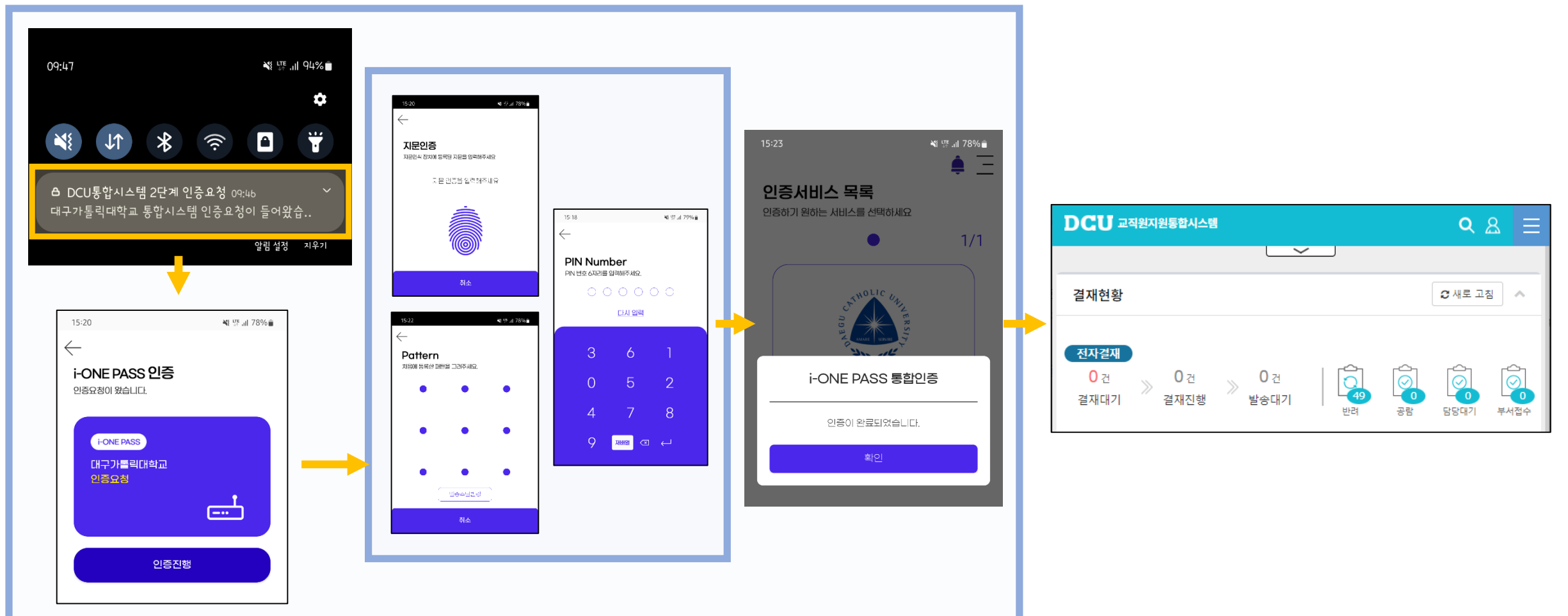

2. 기기 인증 설정하여 로그인

다. (PC에서) 인증관리 프로그램에서 기기(브라우저) 인증 관리를 선택하여 기기인증 정보가 있는지 확인하세요

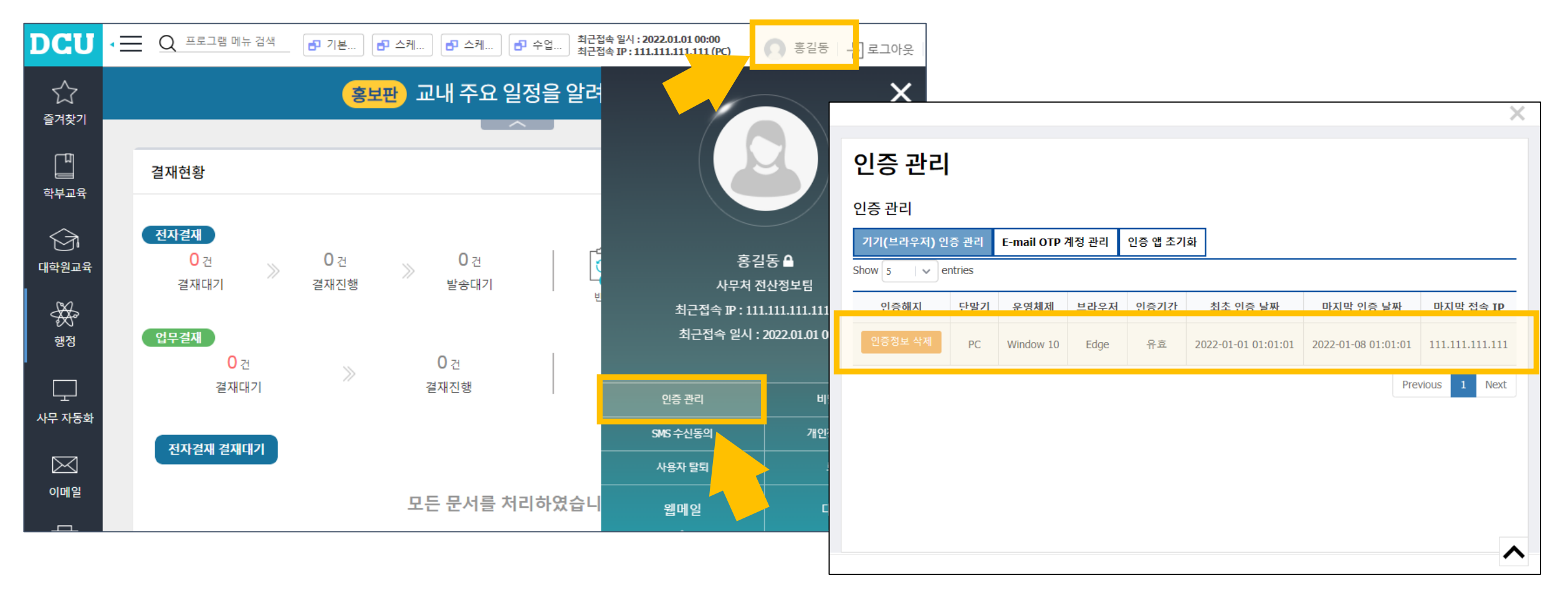

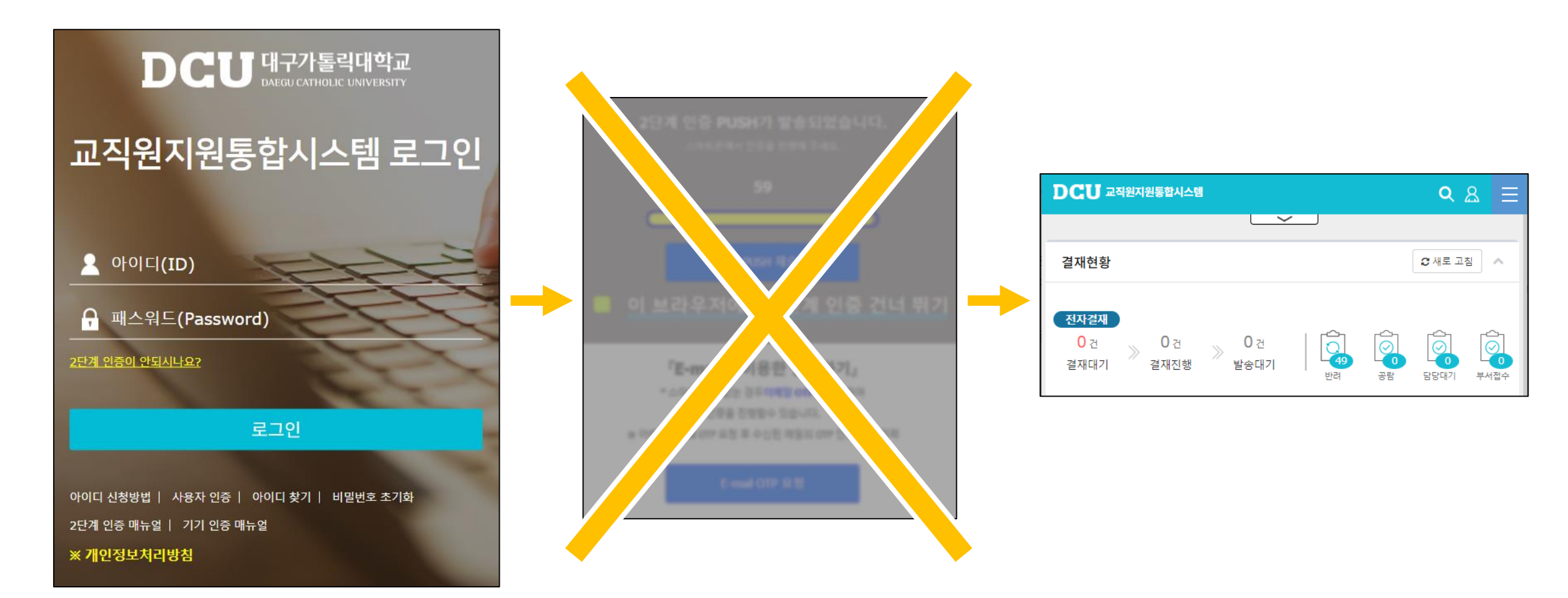

라. (PC에서) 브라우저 종료 후 다시 실행하여 로그인 했을 때 2단계 인증 없이 로그인 되면 완료입니다

2. 기기 인증 설정하여 로그인

## A4. (기기인증 관련) 브라우저의 쿠키 삭제 기능 해제

#### Q5. 인증 앱을 등록해서 사용했었는데 갑자기 잘 작동하지 않아요.

(앞의 예시를 따라했는데 잘 되지 않음, 그 외 기타 문제 발생 등)

#### A5. IT지원센터(053-850-2629)로 연락해주세요.

인증 앱과 교직원지원통합시스템의 2단계 인증 등록 정보를 모두 초기화 후

재등록하는 작업을 도와드리겠습니다.

DCU DAEGU CATHOLIC UNIVERSITY